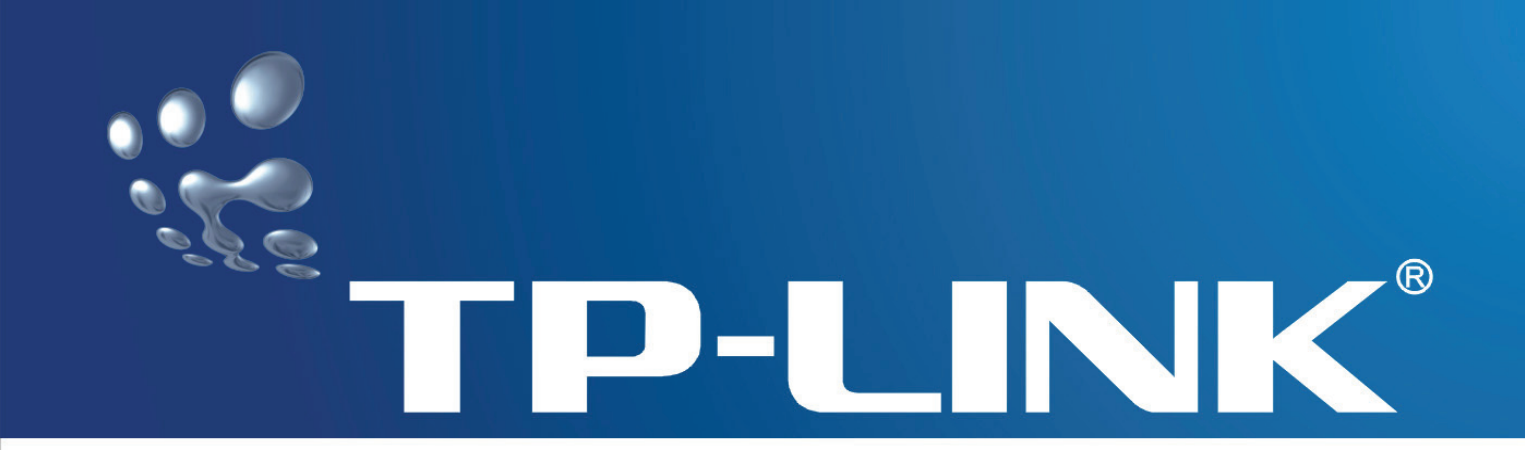

TD-8620 详细配置指南

版本: 1.0.0 2007-8-24

# 商标、版权声明

**TP-LINK**<sup>®</sup>为深圳市普联技术有限公司的注册商标。本产品的所有组成部分,包括配件和软件在内,其版权都归深圳市普联技术有限公司所有,未经深圳市普联技术有限公司 许可,不得任意仿制、拷贝、誊抄或转译。本手册所提到的产品规格和资讯仅供参考,如 有内容更新,恕不另行通知,可随时查阅我们的万维网页<u>http://www.tp-link.com.cn/</u>。

# 版权所有,不得翻印

# 物品清单

小心打开包装盒,检查包装盒里应有以下配件:

- ▶ 一台 TD-8620 用户端设备
- ▶ 二根电话线
- ▶ 一个语音分离器
- ▶ 一本用户手册
- ▶ 一根网线
- ▶ 一个电源适配器

如果发现有所损坏或有任何配件短缺的情形,请及时与当地经销商联系。

|     |     | 目 录               |    |
|-----|-----|-------------------|----|
| 第   | 1章  | 产品概述              | 1  |
|     | 1.1 | 产品简介              | .1 |
|     | 1.2 | 特性和规格说明           | .1 |
|     |     | 1.2.1 主要特性        | .1 |
|     |     | 1.2.2 规格          | .2 |
| 第   | 2 章 | 硬件描述              | 3  |
|     | 2.1 | 面板布置              | .3 |
|     |     | 2.1.1 前面板         | .3 |
|     |     | 2.1.2 后面板         | .3 |
|     | 2.2 | 复位                | .4 |
|     | 2.3 | 系统需求              | .4 |
|     | 2.4 | 安装环境              | .4 |
|     | 2.5 | 硬件安装              | .4 |
| 第   | 3章  | 系统配置              | 6  |
|     | 3.1 | 计算机设置             | .6 |
|     | 3.2 | 登 录               | .7 |
| 第   | 4 章 | 配置指南              | 9  |
| 21. | 4.1 | 状态                | 9  |
|     |     | 411 流量统计 1        | 10 |
|     | 4.2 | 基本配置1             | 0  |
|     |     | 4.2.1 WAN配置1      | 0  |
|     |     | 4.2.2 LAN配置       | 11 |
|     |     | 4.2.3 ADSL模式1     | 2  |
|     | 4.3 | 系统维护1             | 2  |
|     |     | 4.3.1 密码设置        | 2  |
|     |     | 4.3.2 软件升级1       | 3  |
|     |     | <b>4.3.3</b> 系统重启 | 3  |
|     |     | 4.3.4             | 3  |

# 第1章 产品概述

# 1.1 产品简介

感谢您购买 TD-8620 ADSL 用户端设备,此款产品支持多种网络协议,设置简单,是个人用户、家庭、 办公室和小型企业实现因特网访问的最佳选择。

#### 🏾 提示:

在本手册中,

- ▶ 所提到的设备、本设备等,如无特别说明,系指 TD-8620 ADSL 用户端设备,下面简称为 TD-8620。
- ▶ 用"→"符号说明在 WEB 界面上的操作引导,其方法是点击菜单、选项、按钮等。
- ▶ 配置界面的菜单或按钮名采用"宋体+ 加粗"字表示。
- 图片界面都配有相关参数,这些参数主要是为您正确配置产品参数提供参考。实际产品的配置 界面并没有提供,您可以根据实际需要设置这些参数。

## 1.2 特性和规格说明

### 1.2.1 主要特性

- > 支持 ADSL2+技术,提高了传输速率和传输距离,有效的降低了能耗,提高了线路的抗噪声性能。
- ▶ 采用高性能 CPU+AFE 双芯片组合方案,保证产品的高效稳定性。
- ▶ 采用离散多音频调制技术。
- > 支持业界的各种 ADSL 标准,已通过各种局端设备的兼容性测试。
- ▶ 保护电路采用快速反应式防雷电路,以确保产品的安全可靠。
- ▶ 采用功能强大的处理器,提供完整的以太网接口。
- ▶ 用户可以自行快速升级软件,实现产品升级。

# 1.2.2 规格

| 支持的标准和协议        |       | ANSI T1.413 Issue 2<br>ITU-T G.992.1 (G.DMT)<br>ITU-T G.992.2 (G.LITE)<br>ITU-T G.992.3 (ADSL)<br>ITU-T G.994.1 和 G.996.1 (仅为 ISDN)<br>ITU G992.5(ADSL2+) |  |  |  |  |
|-----------------|-------|----------------------------------------------------------------------------------------------------|--|--|--|--|
| 進口              | LANロ  | 1个10/100M自适应RJ45以太网端口(Auto MDI/MDIX)                                                                                                    |  |  |  |  |
| 屿 凵             | LINE口 | 1个10/100M自适应连接语音分离器的MODEM接口                                                                                                    |  |  |  |  |
|                 |       | 10Base-T: 3类或3类以上UTP                                                                                                    |  |  |  |  |
| 网络介顶            |       | 100Base-TX: 5类UTP                                                                                                    |  |  |  |  |
| 外形尺寸(L x W x H) |       | 165mm x 108mm x 28mm                                                                                                    |  |  |  |  |
| 使用环境            |       | 工作温度: 0°C 到 40°C                                                                                                    |  |  |  |  |
|                 |       | 存储温度: -40°C 到 70°C                                                                                                    |  |  |  |  |
|                 |       | 工作湿度: 10% 到 90% RH不凝结                                                                                                    |  |  |  |  |
|                 |       | 存储湿度: 5% 到 95% RH不凝结                                                                                                    |  |  |  |  |
| 传输速率            |       | 最大下载速率: 24Mbps                                                                                                    |  |  |  |  |
|                 |       | 最大上传速率: 1Mbps                                                                                                    |  |  |  |  |

# 第2章 硬件描述

## 2.1 面板布置

### 2.1.1 前面板

| TD-8620   | LAN | ADSL | Act | Power |
|-----------|-----|------|-----|-------|
| ADSL用户端设备 | 0   | 0    | 0   | 0     |

图 2-1

#### 指示灯:

| 电源比元灯        | Power | 常亮(绿色) | 电源输入正常         |
|--------------|-------|--------|----------------|
| 电初和小月        | rowei | 不亮     | 无电源输入或输入不正常    |
| 粉据做发指示灯      | лот   | 闪烁(绿色) | ADSL 端口有数据传输   |
| 刻1泊収及1日小月    | ACT   | 不亮     | ADSL 端口无数据传输   |
|              | ADSL  | 常亮(绿色) | 已正常连接局端设备      |
| ADOL 1八芯1日小八 |       | 闪烁(绿色) | 正在连接局端设备或连接不正常 |
|              |       | 常亮(绿色) | LAN 端口连接正常     |
| LAN 状态指示灯    | LAN   | 闪烁(绿色) | LAN 端口有数据传输    |
|              |       | 不亮     | LAN 端口连接不正常    |

## 2.1.2 后面板

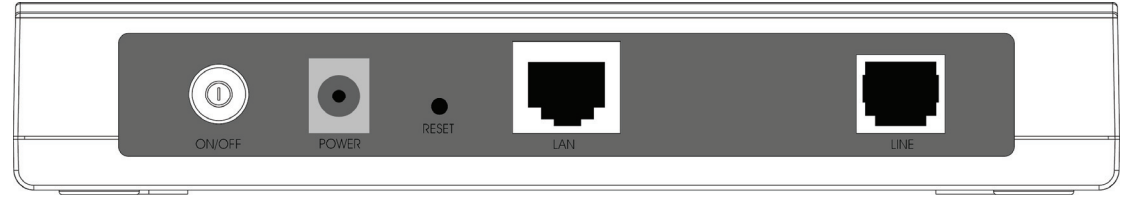

图 2-2

- 1) ON/OFF: 电源开关, 按下开启电源, 按下弹出关闭电源。
- 2) POWER: 电源插孔,用来连接电源,为设备供电。

#### ☞ 注意:

电源规格为 9V~ 50Hz 0.8A,如果使用不匹配的电源,可能会导致设备损坏。

- 3) RESET: 复位按钮。用来使设备恢复到出厂默认设置。
- 4) LAN: 局域网端口插孔(RJ45)。该端口用来连接局域网中的集线器、交换机或安装了网卡的计算

机。

5) LINE: 连接语音分离器的 MODEM 接口。

## 2.2 复位

若要将设备系统设置恢复为出厂默认设置,请参考如下步骤:

- 1 请在产品运行时,用尖端物体按住RESET 按钮不放(恢复出厂设置按钮),持续15秒以上。
- 2 松开 **RESET** 按钮。之后,设备将恢复到出厂设置。

#### ☞ 注意:

在本设备未完全启动前,不能松开RESET按钮,否则,配置有可能没有恢复到出厂默认值。

### 2.3 系统需求

- ▶ 宽带 Internet 服务(接入方式为通过 xDSL/Cable Modem 接入)。
- ▶ 具有以太网 RJ45 连接器的调制解调器。
- ➤ 每台 PC 的以太网连接设备(网卡和网线)。
- ▶ TCP/IP 网络软件(Windows 95/98/ME/NT/2000/XP 自带)。
- ➢ Internet Explorer 5.0 或更高版本。

### 2.4 安装环境

- 该设备可以放置在办公室或家中任何方便的地方,没有特别的接线和冷却要求。不过应该遵循 以下原则。
- ▶ 将设备水平放置。
- ▶ 尽量远离发热器件。
- ▶ 不要将设备置于太脏或潮湿的地方。

# 2.5 硬件安装

- 1) 将 ADSL 电话线接入语音分离器的 LINE 口,电话机从分离器 PHONE 口引出, ADSL 电话接口与 分离器 MODEM 口相连。如下图:
- 2) 把网线一端接到 ADSL 设备的 LAN (RJ45) 接口,另一端接到计算机网卡上。
- 3) 把电源适配器的输出接入到 ADSL 设备的电源接口,请保证电源适配器 输入电压范围在交流 220V±20%,50HZ 以内,保证正常工作。
- 4) 如图 2-3 所示,检查各连接是否都良好。这样,硬件安装过程即已完成。

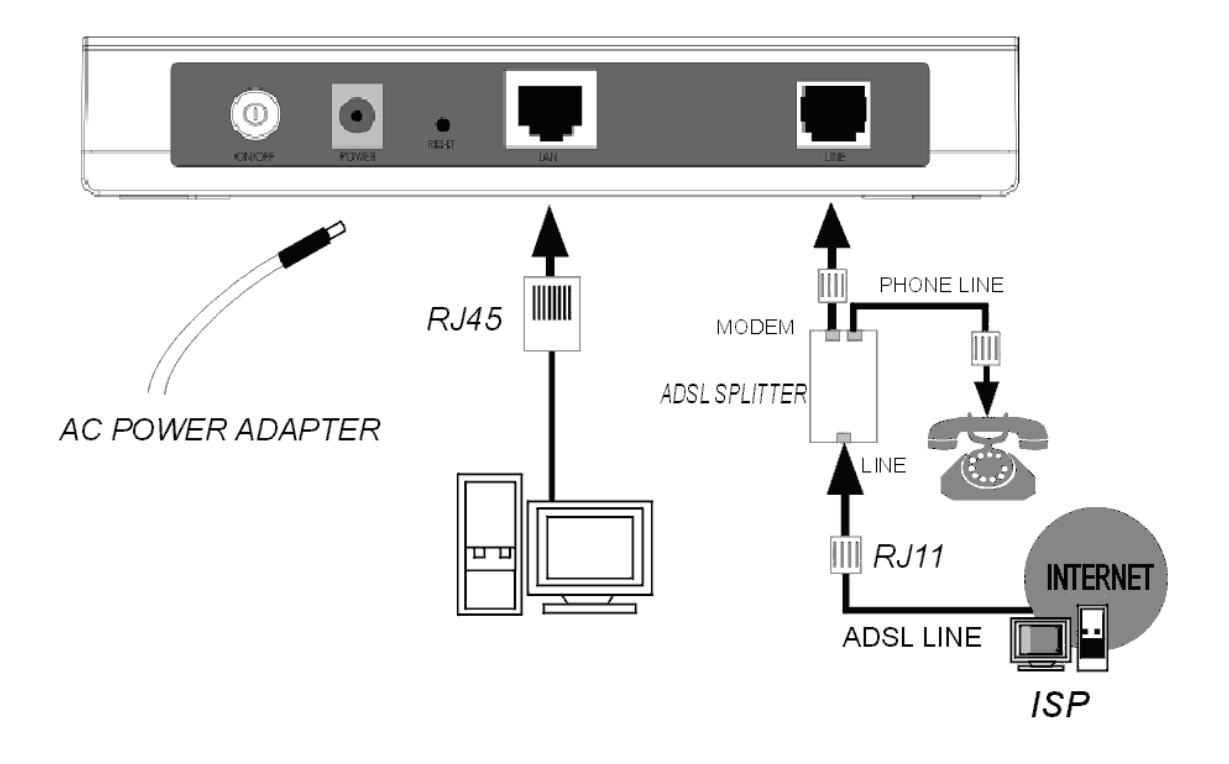

图 2-3

# 第3章系统配置

## 3.1 计算机设置

- 1) 按照第二章所述的硬件安装方法连接好线路,并打开电源开关;
- 2) 更改计算机的IP地址:打开计算机网卡的"TCP/IP属性"对话框,如图 3-1 所示(以Windows XP系 统为例,其它Windows系统基本相同),指定计算机的IP地址为 192.168.1.\*,(\*为 2~254 之间的 任意值,子网掩码为 255.255.255.0,网关为 192.168.1.1,DNS服务器地址为ISP提供的值),也 可以设定计算机为自动获取IP地址。

| Internet 协议 (ICP/IP) 属性                                    | ± ?🛛                |  |  |  |  |  |  |
|------------------------------------------------------------|---------------------|--|--|--|--|--|--|
| 常规                                                         |                     |  |  |  |  |  |  |
| 如果网络支持此功能,则可以获取自动指派的 IP 设置。否则,<br>您需要从网络系统管理员处获得适当的 IP 设置。 |                     |  |  |  |  |  |  |
| ○ 自动获得 IP 地址 @)                                            |                     |  |  |  |  |  |  |
| ──⊙ 使用下面的 IP 地址(S): ──                                     |                     |  |  |  |  |  |  |
| IP 地址(I):                                                  | 192 .168 . 1 .100   |  |  |  |  |  |  |
| 子网掩码(U):                                                   | 255 . 255 . 255 . 0 |  |  |  |  |  |  |
| 默认网关 (2):                                                  | 192 . 168 . 1 . 1   |  |  |  |  |  |  |
| ○ 自动获得 DMS 服务器地址(B)                                        |                     |  |  |  |  |  |  |
| ● 使用下面的 DNS 服务器地址 0                                        | <u>z):</u>          |  |  |  |  |  |  |
| 首选 DNS 服务器 (P):                                            |                     |  |  |  |  |  |  |
| 备用 DNS 服务器 (A):                                            |                     |  |  |  |  |  |  |
| 高级 (火)                                                     |                     |  |  |  |  |  |  |
| 确定 取消                                                      |                     |  |  |  |  |  |  |

图 3-1

#### 提示:

Windows 98 用户可按照如下步骤打开"TCP/IP 属性"对话框: [右击网上邻居]-[选择属性]-[双击 TCP/IP->...PCI Fast Ethernet Adapter]。Windows 2000/XP 用户可按如下步骤: [右击网上邻居]-[选择 属性]-[右击本地连接]- [选择属性]-[双击 Internet 协议(TCP/IP)]。注意本提示的文字内容可能与实际出现的有所不同。

提示:

您可以通过 PING 命令来检查您的设置是否成功,在 Windows 命令行模式里键入:

#### Ping 192.168.1.1

如果显示如图 3-2:

```
Pinging 192.168.1.1 with 32 bytes of data:
Reply from 192.168.1.1: bytes=32 time<1ms TTL=64
Reply from 192.168.1.1: bytes=32 time<1ms TTL=64
Reply from 192.168.1.1: bytes=32 time<1ms TTL=64
Reply from 192.168.1.1: bytes=32 time<1ms TTL=64
Ping statistics for 192.168.1.1:
Packets: Sent = 4, Received = 4, Lost = 0 (0% loss),
Approximate round trip times in milli-seconds:
Minimum = 0ms, Maximum = 0ms, Average = 0ms
```

```
图 3-2
```

那么恭喜您,前面的设置成功了。如果如图 3-3:

```
Pinging 192.168.1.1 with 32 bytes of data:
Request timed out.
Request timed out.
Request timed out.
Request timed out.
Ping statistics for 192.168.1.1:
Packets: Sent = 4, Received = 0, Lost = 4 (100% loss),
```

图 3-3

就表示还没有设置成功,请确认前面的设置是否正确,再试一次。

## 3.2 登录

开启任一款Web浏览器程序(如Internet Explorer),在地址栏中输入"http://192.168.1.1",后将出现对话框,输入登录信息用户名为"admin", 密码为"admin"点击确定按钮,如图 3-4 所示

| 连接到 192.168 | 3.1.1 <b>? ×</b> |
|-------------|------------------|
|             | G                |
| TD-8620     |                  |
| 用户名(11):    | 🖸 admin 💌        |
| 密码(E):      | ****             |
|             | ☑ 记住我的密码 (B)     |
|             |                  |
|             | 确定    取消         |

图 3-4

登录成功后,你可以看到TD-8620的管理界面,如图 3-5 示,通过该管理界面,你可以对设备进行详细配置管理。

| <b>TP-LIN</b> | K    |                                               |                               |           |                | ለኩረ፣ ወርንት የቤል |
|---------------|------|-----------------------------------------------|-------------------------------|-----------|----------------|---------------|
|               | •    |                                               |                               | -         |                | ADSL 用尸嘴夜奋    |
| 状态            | 基本配置 | 系统维护                                          | 状态                            |           |                |               |
|               | 系统信息 | 流量统计                                          |                               |           |                |               |
| 系统信息          |      |                                               |                               |           |                |               |
|               |      | 软件版本 : 1.0.01<br>MAC地址 : 00:0a:               | Build 070804  <br>eb:00:01:05 | Rel.52792 |                |               |
| LAN           |      |                                               |                               |           |                | <br>          |
|               |      | P地址:192.10<br>子网掩码:255.2                      | 68.1.1<br>55.255.0            |           |                |               |
| WAN           |      |                                               |                               |           |                |               |
|               |      | PVC:[PVC(<br>状态:Conne                         | ected                         |           |                |               |
| ADSL          |      |                                               |                               |           |                | <br>          |
|               | ADS  | L软件版本 : FwVe<br>连线状态 : Show<br>ADSL模式 : G.DM1 | r:3.7.5.9_A_1<br>time<br>T    | FC3085 Hw | Ver:T14.F7_3.0 |               |
|               |      | сырхал.                                       | 下行                            | 上行        | -11-           |               |
|               |      | SNR谷限:<br>绊股车油                                | 32.5<br>95                    | 24.0      | db             |               |
|               |      | 线路速率:                                         | 2048                          | 512       | kbps           |               |
|               |      |                                               |                               |           |                |               |
|               |      |                                               |                               |           |                |               |

# 第4章 配置指南

为了满足用户一些高级应用以及软件在线升级需求,TD-8620提供了一个功能完善的 Web 高级管理程序,其主要功能如下:

- ▶ 软件升级
- ▶ 恢复出厂设置
- ▶ 重启设备
- ▶ 浏览系统记录
- ▶ 修改 LAN 端口的默认 IP
- ▶ 修改登录密码

下面详细介绍高级管理的设置。

#### ☞ 注意:

如果只需要利用TD-8620进行拨号连接,你可以参考《用户手册》来设置。

# 4.1 状态

选择菜单**状态**,您可以查看产品的相关信息:设备信息,系统日志,统计。 如:选择菜单**状态→设备信息**,你可以查看到如下 图 **4-1** 所示设备信息。

# **TP-LINK**<sup>°</sup>

|      |      |                                                |                                |                    |                  | ADSL 用户端设备 |
|------|------|------------------------------------------------|--------------------------------|--------------------|------------------|------------|
| 状态   | 基本配置 | 系统维护                                           | 状态                             |                    |                  |            |
|      | 系统信息 | 流量统计                                           |                                |                    |                  |            |
| 系统信息 |      |                                                |                                |                    |                  |            |
|      |      | 软件版本 : 1.0.01<br>MAC地址 : 00:0a:                | Build 070804 f<br>:eb:00:01:05 | Rel.52792          |                  |            |
| LAN  |      |                                                |                                |                    |                  |            |
|      |      | □P地址:192.10<br>子网掩码:255.2                      | 68.1.1<br>55.255.0             |                    |                  |            |
| WAN  |      |                                                |                                |                    |                  |            |
|      |      | PVC: PVCt<br>状态:Conne                          | cted                           |                    |                  |            |
| ADSL |      |                                                |                                |                    |                  |            |
|      | AD:  | SL软件版本 : FwVe<br>连线状态 : Show<br>ADSL模式 : G.DM1 | er:3.7.5.9_A_T<br>time<br>T    | 7C3085 Hw          | /Ver:T14.F7_3.0  |            |
|      |      |                                                | 下行                             | 上行                 |                  |            |
|      |      | SNR谷限:<br>线路衰减:<br>线路速率:                       | 32.5<br>8.5<br>2048            | 24.0<br>4.0<br>512 | db<br>db<br>kbps |            |
|      |      |                                                |                                |                    |                  |            |

#### 图 4-1

#### ☞ 注意:

1) 选择菜单状态→流量统计,你可以查看到设备的流量统计的信息。

# 4.1.1 流量统计

ADSL 设备保存了通过它的流量的统计数据。您可以查看通过设备 LAN 以极 ADSL 端的所有封包的数量。如果设备重启,流量计数器将清零。

| <b>TP-LIN</b>            | K     |      |     |                    |            |  |
|--------------------------|-------|------|-----|--------------------|------------|--|
| 状态                       | 基本配置  | 系统维护 | 状态  |                    | ADSL 用尸嘴夜奋 |  |
|                          | 系统信息  | 流量统计 |     |                    |            |  |
| 海星统计<br>接口: ⊙ LAN C ADSL |       |      |     |                    |            |  |
|                          | 发送数据包 | 发送   | 399 | <b>接收</b><br>接收数据包 | 284        |  |
|                          | 刷新    |      |     |                    |            |  |
|                          | 图 4-2 |      |     |                    |            |  |

### 4.2 基本配置

选择菜单基本配置,你可以对设备的 Internet 和 LAN 口进行设置。下面将详细讲解各子项的详细配置。

### 4.2.1 WAN配置

选择菜单基本配置→WAN 配置 ,你可以配置设备的 WAN 接口上网。

| <b>TP-LIN</b> | K     |                                             | ADSL 用户端设备 |
|---------------|-------|---------------------------------------------|------------|
| 基本配置          | 基本配置  | 系统维护 状态                                     |            |
|               | WAN配置 | LAN配置 ADSL模式                                |            |
| WAN配置         |       |                                             |            |
|               |       | PVC: PVC0 ▼ PVCs概况                          |            |
|               |       | VPI: 8 (范围: 0~255)<br>VCI: 35 (范围: 1~65535) |            |
| 桥接模式          |       |                                             |            |
|               |       | 封装: 2684 Bridged IP LLC 🛛 💌                 |            |
|               |       | · · · · · · · · · · · · · · · · · · ·       |            |

#### 图 4-3

- ▶ PVC:选择您即将设置的VC,PVC0~PVC7。
- ▶ VPI & VCI: 虚拟路径和虚拟通道。请输入 ISP 提供的 VPI 和 VCI 值。
- ATM QoS: 请为这条虚电路选择 QoS 类型。ATM QoS 类型包括 CBR(不变的比特率), VBR(可变的比特率)以及 UBR(未规定的比特率)。这些 QoS 类型被下列指定的参数控制,包括 PCR(最高信元速率),SCR(持续的信元速率)和 MBS(最大的突发大小),请根据实际情况设置。

#### ☞ 注意:

若要使用某条VC,您必须启用该VC使它生效。

▶ 封装:对于桥接模式,您只需指定一个封装类型,LLC 或 VC 封装。若不清楚,可以采用默认封 装类型。

### 4.2.2 LAN配置

选择菜单**基本配置→LAN配置**,你可以在下 图 4-4 中配置设备的LAN接口的网络参数。如果需要,可以更改LAN接口IP地址以配合实际网络环境的需要。

# **TP-LINK**<sup>®</sup>

|       |       |                      |                                  | ADSL 用户端设备 |
|-------|-------|----------------------|----------------------------------|------------|
| 基本配置  | 基本配置  | 系统维护                 | 状态                               |            |
|       | WAN配置 | LAN配置 A              | DSL模式                            |            |
|       |       |                      |                                  |            |
| LAN配置 |       |                      |                                  |            |
|       |       | IP地址:192<br>子网掩码:255 | . 168 . 1 . 1<br>. 255 . 255 . 0 |            |
|       |       | 提到                   | ε                                |            |

图 4-4

- ▶ IP 地址:本设备对局域网的 IP 地址。该 IP 地址出厂默认值为 192.168.1.1,您可以根据需要改变 它。
- > 子网掩码:本设备对局域网的子网掩码,请根据实际需要设置。

### 4.2.3 ADSL模式

选择菜单**高级设置→ADSL**,你可以在下图 4-5 中选择ADSL模式及ADSL类型。设置完成后,单击**提** 交按钮。

| TF | D-LI | NK° |
|----|------|-----|
|    |      |     |

|        |       |                            |                       |  | ADSL 用户端设备 |
|--------|-------|----------------------------|-----------------------|--|------------|
| 基本配置   | 基本配置  | 系统维护                       | 状态                    |  |            |
|        | WAN配置 | LAN配置 /                    | ADSL模式                |  |            |
|        |       |                            |                       |  |            |
| ADSL模式 |       |                            |                       |  |            |
|        |       | ADSL模式:Mult<br>Annex类型:ANI | timode 💌<br>NEX A/L 💌 |  |            |
|        |       | 提到                         | Ź 🔤                   |  |            |
|        |       |                            |                       |  |            |

#### 图 4-5

### 4.3 系统维护

### 4.3.1 密码设置

只有一个用户可以登入 Web 管理界面,它就是 admin。admin 有读和写的权限。在这个页面中,您可 以为 admin 设置新的密码。

| <b>TP-LIN</b> | K    |                                 |       |      | ADSL 用户端设备 |
|---------------|------|---------------------------------|-------|------|------------|
| 系统维护          | 基本配置 | 系统维护                            | 状态    |      |            |
|               | 密码设置 | 软件升级                            | 系统重启  | 诊断测试 |            |
| 密码设置          |      | 用户名 : admin<br>新密码 :<br>确认新密码 : |       |      |            |
|               |      | 提交                              | 取消    |      |            |
|               |      |                                 | 图 4-6 |      |            |

设置完后单击"提交",保存修改设置。

## 4.3.2 软件升级

在这一页您可以升级设备的软件。请确认您用来升级的软件在您计算机的本地硬盘上。点击"浏览" 浏览本地硬盘并找到要升级的软件。

# **TP-LINK**<sup>®</sup>

|                                                         |      |      |      | ADSL 用户端设备 |  |  |
|---------------------------------------------------------|------|------|------|------------|--|--|
| 系统维护                                                    | 基本配置 | 系统维护 | 状态   |            |  |  |
|                                                         | 密码设置 | 软件升级 | 系统重启 | 诊断测试       |  |  |
| <b>软件升级</b> 当前软件版本: 1.0.0 Build 070804 Rel.52792 新软件地址: |      |      |      |            |  |  |
|                                                         |      | 升级   |      |            |  |  |
|                                                         |      |      |      |            |  |  |

图 4-7

### 4.3.3 系统重启

选择"当前设置"单击"重启"则重启系统后仍保留设备当前配置信息,选择"出厂默认设置"单击 "重启"使设备恢复到出厂设置。

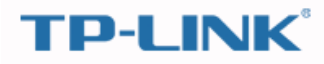

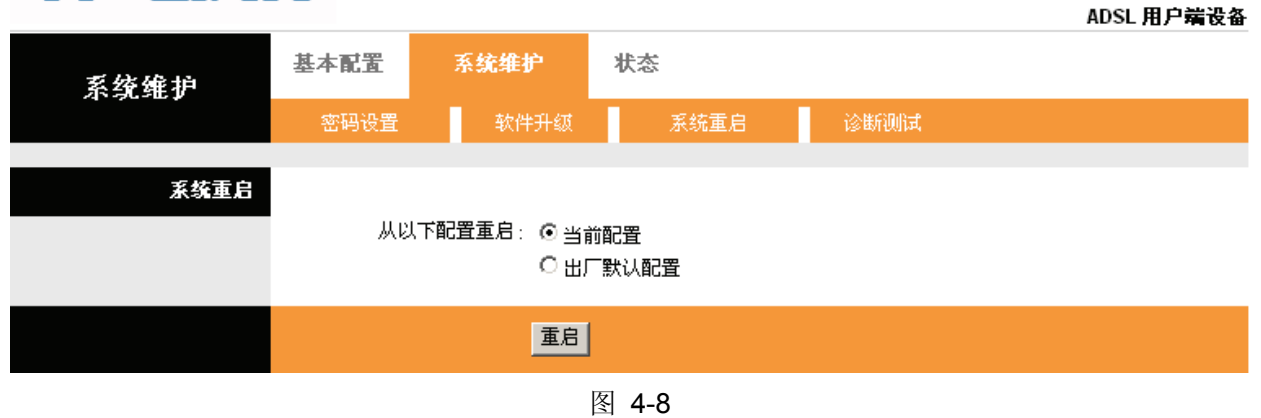

### 4.3.4 诊断测试

诊断测试页面显示 LAN 和 WAN 端的物理层和协议层的连通性的测试结果。

| <b>TP-LIN</b> | K                                            |      |      |      | ADSL 用户端设备 |
|---------------|----------------------------------------------|------|------|------|------------|
| 系统维护          | 基本配置                                         | 系统维护 | 状态   |      |            |
|               | 密码设置                                         | 软件升级 | 系统重启 | 诊断测试 |            |
| 诊断测试          | PVC [<br>>> للل<br>>> AD<br>>> ATI<br>>> ATI |      |      |      |            |
|               |                                              | 提交   |      |      |            |

图 4-9

# 附录A FAQ

#### 1、 ADSL 联机上网前需要从 ISP 得到哪些相关参数才能配置或拨号?

对于拨号用户:连接协议、用户名、密码、VPI和 VCI 的值、封装类型等信息;

对于固定 IP 用户: 连接协议、广域网 IP 地址、子网掩码、网关、VPI 和 VCI 的值、封装类型等 信息。

#### 2、 关于连接协议、VPI /VCI、AAL5 封装类型。

本产品支持 EoA (RFC 1483 Bridged)、EoA (RFC 1483 Routed)、IPoA (RFC 1577)、PPPoA (RFC 2364)、PPPoE (RFC 2516)等五种连接协议,可以在支持上面五种连接协议中任何一种的 ISP 局端环境下使用。因为不同地方 ISP 局端支持的协议不一样,所以用户在快速设置时选择的连接协议必须被您所在地 ISP 支持。

VPI 是 Virtual Path Identifier 的英文缩写,是虚路径标识符的意思, VCI 是 Virtual Channel Identifier 的英文缩写,是虚通道标识符的意思。ADSL 的 VCI 和 VPI 值必须与服务商那里 ADSL 局端设备的 VCI 和 VPI 值一致,才可以连接成功,VPI、VCI 值由 ISP 提供。

AAL5 封装类型有 LLC/SNAP 与 VC\_MUX 两种,一般默认为 LLC/ SNAP。

#### 3、 LAN 指示灯与网卡指示灯均常亮,但无法登录配置界面。

首先用 ping 192.168.1.1 命令检查连接是否正确。

检查连接的网卡工作是否正确。

是否设置了计算机的 IP 地址(如果已关闭了 DHCP 功能,您不能自动获取 IP 地址,必需指定计算机的 IP 地址)。

在 WINDOWS 98/95 下运行 winipcfg(WINDOWS NT/2000 下打开命令提示符,执行 ipconfig 命 令)检查 DHCP 是否提供了 IP 地址、子网掩码、默认网关。

必要时恢复出厂设置,然后再试一次。

#### 4、 为什么能 ping 通, 就是登录不了配置软件?

本产品只允许同时有一定数目的用户登录,请关闭其它的用户。

#### 5、 当前状态显示不是刚才设置的值怎么办?

当前状态每 60 秒自动刷新一次,如出现显示不正确,请点击"刷新"按钮再试一次,如果还是不正确有可能是提交时出错,请重新设置一次,再点"刷新"按钮查看。

#### 6、 完成了对所有的配置,但计算机无法拨号连接。

确定 ADSL 指示灯是常亮状态(该灯表明了 ADSL 与局端的物理连接状态)。

向您所在地 ISP 确定使用的连接协议、VPI、VCI 值以及 AAL5 封装形式,如果是 EoA (RFC 1483 Bridged),对于拨号用户还需安装第三方拨号软件如 Winpoet, Enternet。

本产品内置了 PPP 拨号程序,如果您使用的连接协议是 PPPoA、PPPoE,不必再用第三方拨号 软件,ADSL 会自动连接。可到当前状态下查看连接是否成功,或用 ping 命令来检查。

7、 如果在设置过程中网线不小心碰掉怎么办?

请重新登录软件,再设置一次。